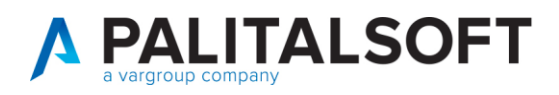

COM CLIENTI 2023

| COMUNICAZIONE | Comunicazione n. 08/2019              |
|---------------|---------------------------------------|
| OGGETTO:      | Cruscotto Fondo Pluriennale Vincolato |
| Riferimento   | Sostituisce/Segue la Comunicazione n  |

|       | Il Fondo Pluriennale Vincolato viene gestito tramite le schede FPV a     |
|-------|--------------------------------------------------------------------------|
|       | previsione e consuntivo, per poter tenere sotto controllo il Fondo       |
| Scopo | Pluriennale Vincolato nel momento della previsione durante la gestione e |
|       | quindi al consuntivo è stato creato il Cruscotto del Fondo Pluriennale   |
|       | vicolato.                                                                |

| Data       | Oggetto Revisione                    | Versione |
|------------|--------------------------------------|----------|
| 23-09-2019 | Prima comunicazione/Stesura iniziale | C08/2019 |
|            | Revisione                            |          |

# Sommario

| 1. | FPV Entrata Iniziale Bilancio              | 3  |
|----|--------------------------------------------|----|
| 2. | Provenienza FPV Entata (Schede) Previsione | 4  |
| 3. | Fpv Spesa Iniziale bilancio                | 7  |
| 4. | Provenienza FPV Spesa impegni              | 8  |
| 5. | Provenienza FPV Spesa (schede) Consuntivo  | 10 |

Palitalsoft S.r.l. Via Brodolini, 12 60035, Jesi – AN

altre sedi: 
 aitre sedi:
 Via Faganini, 57
 Via Tacito, 51/B

 62018, Potenza Picena – MC
 41123, Modena – MO

 7: 100.0723, 688026
 T. +39.059.847066

T. +39 0731 22911 palitals oft@pecraccomand ata.it info@palitalsoft.it

P.I./C.F. 00994810430 Cap. Soc. euro 135.000,00 i.v. Società soggetta a direzione e coordinamento di Apra S.p.a.

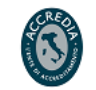

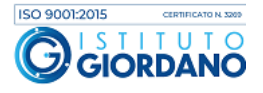

Tale programma si trova nel menu cityfinancing -> Elaborazione periodiche -> Cruscotto FPV

File Edit Info Impostazioni Cityware Tabelle Bilancio Entrate Uscite Apertura Elaborazioni periodiche Chiusura Funzioni di servizio Uffici Periferici Window

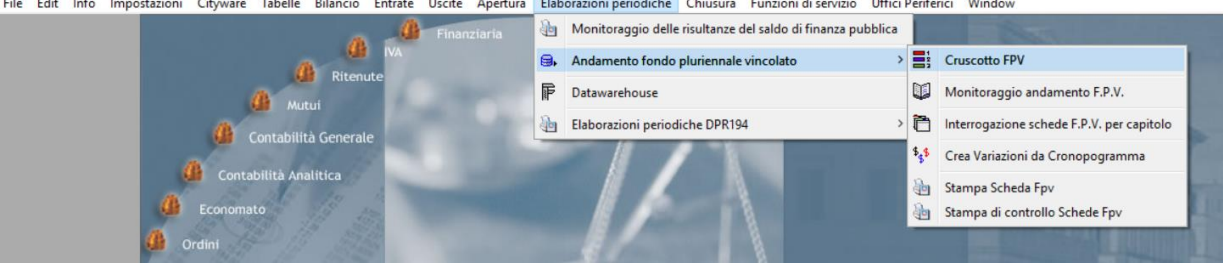

Il cruscotto FPV è diviso in 5 sezioni

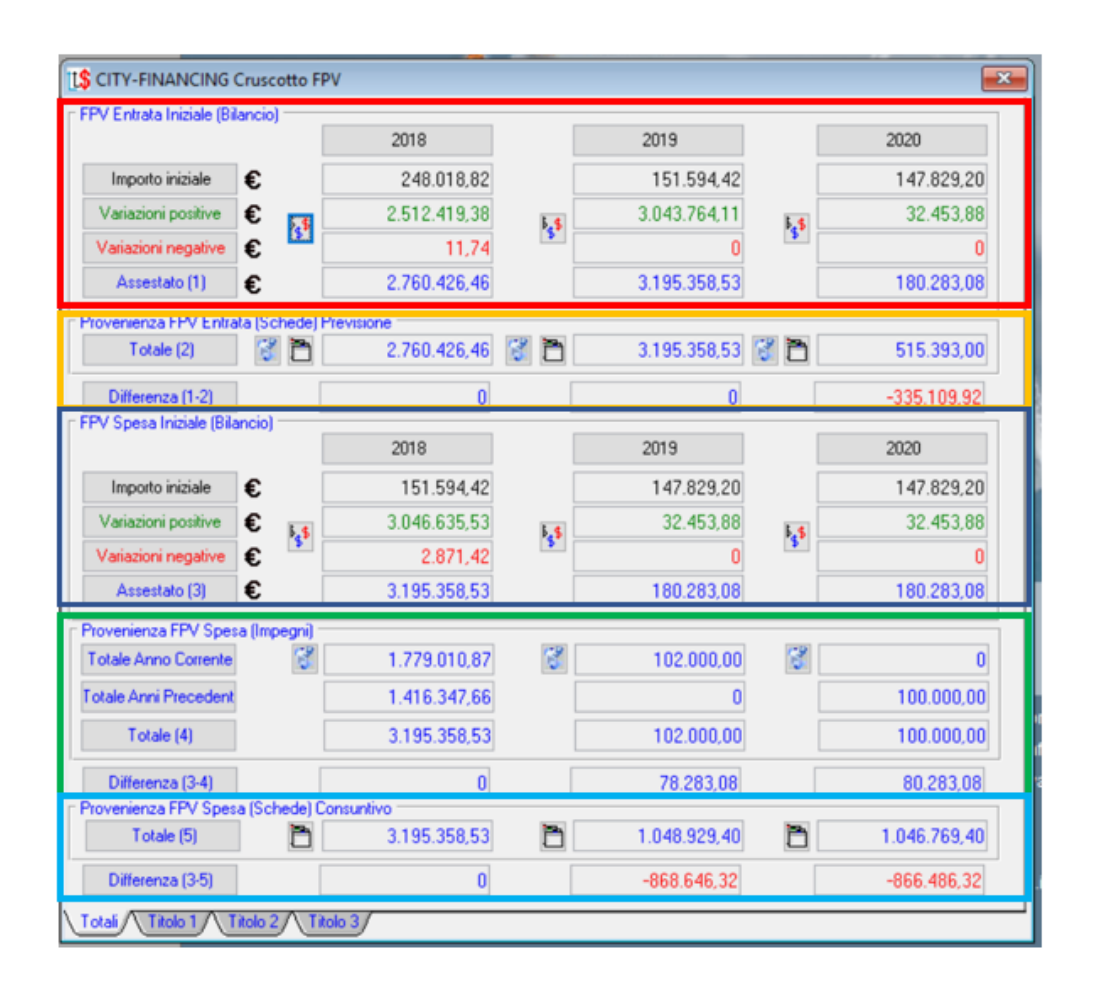

Quindi le sezioni sono:

Palitalsoft S.r.l. Via Brodolini, 12 60035, Jesi – AN

**altre sedi:** Via Paganini, 57 62018, Potenza Picena – MC T +39 0733 688026 T. +39 0731 22911 palitals oft@ pecraccomand ata.it info@palitalsoft.it

Via Tacito, 51/B 41123, Modena – MO T. +39 059 847066 P.I./C.F. 00994810430 Cap. Soc. euro 135.000,00 i.v. Società soggetta a direzione e coordinamento di Apra S.p.a.

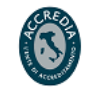

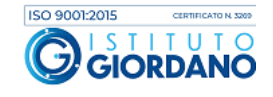

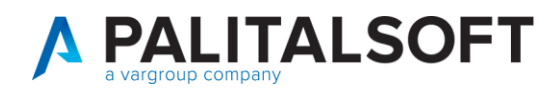

- 1- FPV Entrata Iniziale Bilancio
- 2- Provenienza FPV Entata (Schede) Previsione
- 3- FPV Spesa Iniziale Bilancio
- 4- Provenienza FPV Spesa Impegni
- 5- Provenienza FPV Spesa (Schede Consuntivo)

Inoltre si ha la possibilità con le linguette sottostanti di ottenere i valori per tutti titoli o per singolo titolo di spesa che movimenta l'fpv

Totali Titolo 1 Titolo 2 Titolo 3

Di seguito, si analizza ogni singola sezione del cruscotto:

### **1. FPV ENTRATA INIZIALE BILANCIO**

La prima sezione riporta il valore del fondo Pluriennale vincolato di entrata presente nel bilancio di previsione per ogni anno, nel caso evidenziato 2018-2019-2020 con l'importo totale delle variazioni positive e negative che va a formare l'importo del FPV di entrata assestato.

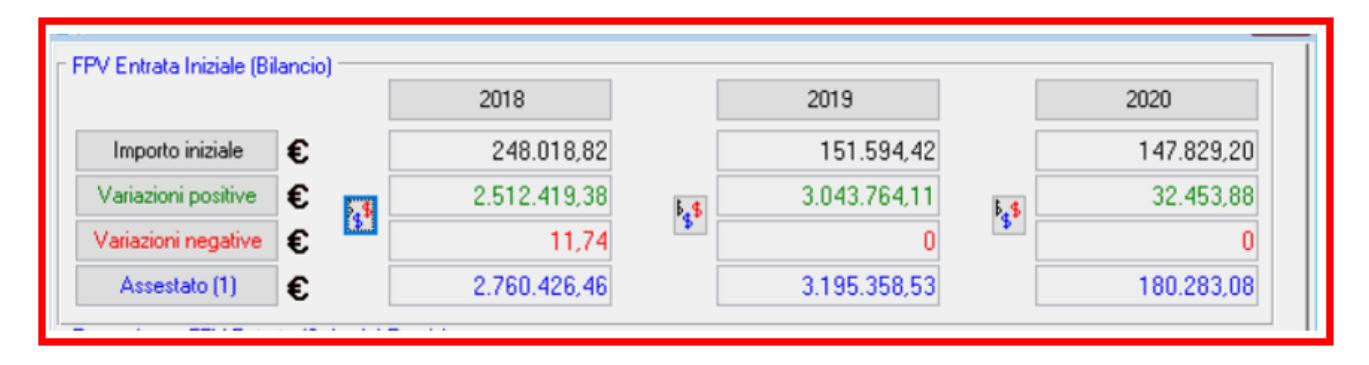

Se si vogliono vedere le singole variazioni basta cliccare sul relativo bottone e si ottiene l'elenco delle variazioni :

| hiudi |    |           |                   |                      |                     |                     |                                           |   |
|-------|----|-----------|-------------------|----------------------|---------------------|---------------------|-------------------------------------------|---|
|       | E  | stremi as | ss. (tipo-n*-del) |                      | Variazione Positiva | Variazione Negativa | Descrizione                               |   |
| 4     | GM | 68        | 17-04-2018        | \$ <mark>.</mark> \$ | 17.130,13           | 11,74               | Da Disimpegno (Variazione F.P.V. Entrata) |   |
| orta  | GM | 68        | 17-04-2018        | \$ \$                | 2.495.289,25        | 0,00                | Da Disimpegno (Variazione F.P.V. Entrata) | : |
|       |    |           |                   |                      |                     |                     |                                           |   |
|       | 1  |           |                   | :                    | E                   |                     | :                                         | : |

Palitalsoft S.r.l. Via Brodolini, 12 60035, Jesi – AN

**altre sedi:** Via Paganini, 57 62018, Potenza Picena – MC T +39 0733 688026 T. +39 0731 22911 palitals oft@pecraccomand ata.it info@palitals oft.it

Via Tacito, 51/B 41123, Modena – MO T. +39.059.847066 P.I./C.F. 00994810430 Cap. Soc. euro 135.000,00 i.v. Società soggetta a direzione e coordinamento di Apra S.p.a.

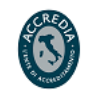

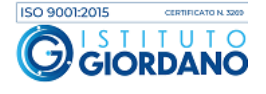

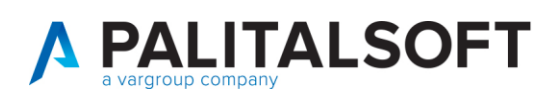

| Dis | Pa | arte | Piano Finanziario    | Prog | 2018 - Comp. (+)    | 2018 · Comp. [·]   | 2019 - Comp. [+]   | 2019 - Comp. [-]   | 2020 - Comp. [+]    | 2020 - Comp. (-)   | 2018 · Cassa [+] | 2018 - Cassa [·] 2 |
|-----|----|------|----------------------|------|---------------------|--------------------|--------------------|--------------------|---------------------|--------------------|------------------|--------------------|
|     |    |      | Capitolo             |      | 2018 - F. Plur. (+) | 2018 - F.Plur. [-] | 2019 - F.Pkar. (+) | 2019 - F.Plur, (-) | 2020 - F. Plur. (+) | 2020 - F.Plur. (-) |                  |                    |
|     | 1  | E    | FPV Spese Correnti   | 1    | 17.130,13           | 11,74              | 0,00               | 0.00               | 0.00                | 0,00               | 0,00             | 0,00               |
|     |    |      |                      |      |                     |                    | 0,00               | 0.00               | 0,00                | 0.00               |                  |                    |
|     | 1  | E    | FPV Spese C/Capitale | 1    | 2.495.289.25        | 0,00               | 0.00               | 0.00               | 0.00                | 0,00               | 0,00             | 0,00               |
|     | 1  |      |                      |      |                     |                    | 0,00               | 0.00               | 0.00                | 0.00               |                  |                    |
|     | 1  | S    | 1.01.01.01.004       | 1    | 1.450,00            | 0,00               | 0,00               | 0.00               | 0,00                | 0,00               | 0,00             | 0,00               |
|     | 1  |      | 0103101 0103.101.06  |      | 0,00                | 0,00               | 0,00               | 0.00               | 0.00                | 0,00               |                  |                    |
|     | 1  | S    | 1.01.02.01.001       | 1    | 363.00              | 0,00               | 0.00               | 0.00               | 0.00                | 0.00               | 0,00             | 0.00               |
|     |    |      | 0103101 0103.101.08  |      | 0.00                | 0.00               | 0.00               | 0.00               | 0.00                | 0.00               |                  |                    |

#### 2. PROVENIENZA FPV ENTATA (SCHEDE) PREVISIONE

Analizzando le schede del monitroaggio FPV DI previsione il programma evidenzia l'importo del fondo pluriennale di entrate per ogni anno, nel caso esaminato 2018-2019-2020.

| Provenienza FPV Entrata | a (Schede) Previ | isione           |                  |             |
|-------------------------|------------------|------------------|------------------|-------------|
| Totale (2)              | 🖇 🛅 📃            | 2.760.426,46 🥳 🛅 | 3.195.358,53 💱 🎦 | 515.393,00  |
| Differenza (1-2)        |                  | 0                | 0                | -335.109,92 |

Il proggramma effettua la **Differenza (1-2)** tra l'importo presente sul bilancio assestato e quello recuperato dalle schede (importo 1- importo 2) nel caso evidenziato si vede un importo negativo per l'anno 2020. Questo perché a bilancio sono presenti 180.283,08 (come si vede nella sezione 1 del cocumento) mentre sulle schede risulta un importo superiore. Questo perché sono state create delle schede FPV SENZA FARE LA VARIAZIONE DI BILANCIO, che può essere creata in modo automatico dalle schede. (come illustrato nella comunicazione num. 2 Implementazioni gestione schede monitoraggio Fondo Pluriennale Vincolato)

Affianco ad ogni importo per anno sono presenti 2 icone la prima è la seguente cliccandoci, il programma analizzando tutti gli impegni evidenzia quelli finaziati con il fondo plureinnale vicolato quindi per l'anno 2018 i 2.760.426,46. Quindi per gli impegni selezionati si possono vedere quanti sono stati reimputati e quanti conservati per avere una situazione sotto controllo. Inoltre viene evidenziato il fondo plurienalle vincolato futuro proveniente da quello di entrata 2018 pari a 1.416.347,66. Queste informazioni sono esportabili tramite foglio excel

Palitalsoft S.r.l. Via Brodolini, 12 60035, Jesi – AN

**altre sedi:** Via Paganini, 57 62018, Potenza Picena – MC T. +39 0733 688026 T. +39 0731 22911 palitals oft@pecraccomand ata.it info@palitals oft.it

Via Tacito, 51/B 41123, Modena – MO T. +39 059 847066 P.I./C.F. 00994810430 Cap. Soc. euro 135.000,00 i.v. Società soggetta a direzione e coordinamento di Apra S.p.a.

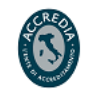

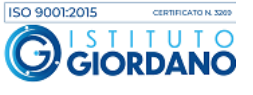

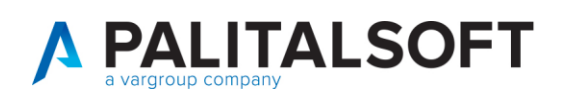

| 🚼 Dest       | inazione FPV Enti | rata201 | 18       |              |            |             |               |              |              |              |                 | ×     |
|--------------|-------------------|---------|----------|--------------|------------|-------------|---------------|--------------|--------------|--------------|-----------------|-------|
|              |                   |         |          |              |            |             |               |              |              |              |                 |       |
| Chiudi       | Impegno           | Prov.   | Anno FPV | Iniziale     | Aumenti    | Diminuzioni | Pagato        | Conservati   | Cancellati   | Reimputati   | Impegni 2019    | Impeg |
| <b>X</b>     | 2018-00269        | FP      | 2017     | 0.00         | 0.00       | 0.00        | 0.00          | 0.00         | 0.00         | 0.00         | 0.00            |       |
| Esporta      | 2018-00269.00     | FP      | 2017     | 22.281,14    | 0,00       | 0,00        | 0,00          | 0,00         | 0,00         | 22,281,14    | 0,00            |       |
|              | 2018-00269.003    | FP      | 2017     | 30.486,36    | 0.00       | 0.00        | 0.00          | 0.00         | 0.00         | 30.486,36    | 0.00            |       |
| 2<br>Distant | 2018-00329        | FP      | 2017     | 0,00         | 0,00       | 0,00        | 0,00          | 0,00         | 0,00         | 0,00         | 0,00            | _     |
| Hispitog.    | 2018-00329.00     | FP      | 2017     | 49.880,48    | 0.00       | 0.00        | 0.00          | 547,03       | 547,03       | 48,786,42    | 0.00            |       |
|              | 2018-00332        | FP      | 2017     | 560,00       | 0,00       | 0,00        | 560,00        | 0,00         | 0,00         | 0,00         | 0,00            |       |
|              | 2018-00333        | FP      | 2017     | 140,00       | 0,00       | 0.00        | 140,00        | 0.00         | 0.00         | 0,00         | 0.00            |       |
|              | 2018-00334        | FP      | 2017     | 49,00        | 0,00       | 0,00        | 49,00         | 0,00         | 0,00         | 0,00         | 0,00            |       |
|              | 2018-00335        | FP      | 2017     | 9.850,00     | 0,00       | 0.00        | 9.785,14      | 0.00         | 64,86        | 0,00         | 0.00            |       |
|              | 2018-00336        | FP      | 2017     | 2.361,00     | 0,00       | 0,00        | 2.329,00      | 12,00        | 20,00        | 0,00         | 0,00            |       |
|              | 2018-00337        | FP      | 2017     | 838,00       | 0,00       | 0,00        | 832,00        | 0,00         | 6,00         | 0,00         | 0,00            |       |
|              | 2018-00338        | FP      | 2017     | 3.228,00     | 0,00       | 0,00        | 2,582,28      | 0,00         | 645,72       | 0,00         | 0,00            |       |
|              | 2018-00349        | FP      | 2017     | 2.020,00     | 0,00       | 0,00        | 2.020,00      | 0,00         | 0,00         | 0,00         | 0,00            |       |
|              | 2018-00350        | FP      | 2017 :   | 620,00       | 0,00       | 0,00        | 520,00        | 100,00       | 0,00         | 0,00         | 0,00            |       |
|              | 2018-00351        | FP      | 2017     | 210,00       | 0,00       | 0,00        | 199,45        | 0,00         | 10,55        | 0,00         | 0,00            |       |
|              | 2018-00352        | FP      | 2017     | 2.906,00     | 0,00       | 0.00        | 2,906,00      | 0,00         | 0.00         | 0,00         | 0,00            |       |
|              | 2018-00353        | FP      | 2017     | 1.887,00     | 0,00       | 0,00        | 1.509,02      | 0,00         | 377,98       | 0,00         | 0,00            |       |
|              | 2018-00354        | FP      | 2017 :   | 5.978,00     | 0.00       | 0.00        | 4,782,28      | 0.00         | 1,195,72     | 0.00         | 0.00            |       |
|              | 3010 00055        | m       |          | 2 220 00     | 0.00       | 0.00        | 2 222 00      | 0.00         |              | 0.00         | 0.00            | >     |
|              | a Tatala Garagal  |         |          |              |            |             |               |              |              |              |                 | _     |
|              | Totale General    |         |          |              | -          |             |               |              |              | 1            |                 |       |
|              | Iniziale          |         | Aum-Dim. | Pagato       | Conservati | Cancellati  | Reimputati    | Impegni 2019 | Impegni 2020 | Impegni Futu | 1 Tot. FPV Fut. | 10    |
|              | 2.760.42          | 6,46    | 0,0      | 0 960.993,31 | 262.429,42 | 121.203,1   | 0 1.415.800,6 | 3 547,0      | 3 0.0        | 0 O          | 0.00 1.416.347  | 33,1  |
|              |                   |         | 9.388,0  | n,           |            |             |               |              |              |              |                 |       |
|              |                   |         |          | : :          |            | :           | :             | :            | :            | :            | :               | ل انے |
|              |                   |         |          |              |            |             |               |              |              |              |                 |       |

La seconda icona 🗖 evidenzia il dettaglio delle schede collegate alle opere che producono l'importo evidenziato :

| 1       560.00          2       140.00          3       49.00          4       11.870.00          5       2.981.00          6       1.048.00          7       6.134.00          8       1.509.00          9       497.00          10       13.133.00          11       3.237.00          12       1.154.00          13       5.604.26          14       1.549.00          15       418.00          16       8.316.00          17       2.467.00          18       748.00          19       5.906.00          20       1.447.00          21       579.00 | SCHE | DA         | IMPORTO   |          | Esporta 🔀 |
|----------------------------------------------------------------------------------------------------|------|------------|-----------|----------|-----------|
| 2       140.00         3       49.00         4       11.870.00         5       2.981.00         6       1.048.00         7       6.134.00         8       1.509.00         9       497.00         10       13.133.00         11       3.237.00         12       1.154.00         13       5.604.26         14       1.549.00         15       418.00         16       8.316.00         17       2.467.00         18       748.00         19       5.908.00         20       1.447.00         21       579.00         22       1.560.00                  | 1    | Ē.         | 560,00    | ~        |           |
| 3     49,00       4     11,870,00       5     2,881,00       6     1,048,00       7     6,134,00       8     1,509,00       9     497,00       10     13,133,00       11     3,237,00       12     1,154,00       13     5,504,26       14     1,549,00       15     418,00       16     8,316,00       17     2,467,00       18     748,00       19     5,908,00       20     1,447,00       21     579,00       22     1,560,00                                                                                                    | 2    |            | 140,00    |          |           |
| 4       11.870.00         5       2.981.00         6       1.048.00         7       6.134.00         8       1.509.00         9       497.00         10       13.133.00         11       3.237.00         12       1.154.00         13       5.604.26         14       1.549.00         15       418.00         16       8.316.00         17       2.467.00         18       748.00         19       5.509.00         20       1.447.00         21       579.00         22       1.560.00                                                               | 3    |            | 49,00     |          |           |
| 5       2.881.00         6       1.048.00         7       6.134.00         8       1.509.00         9       497.00         10       13.133.00         11       3.237.00         12       1.154.00         13       5.604.26         14       1.549.00         15       418.00         16       8.316.00         17       2.467.00         18       748.00         19       5.908.00         20       1.447.00         21       579.00         22       1.560.00                                                                                         | 4    |            | 11.870,00 |          |           |
| 6       1.048.00         7       6.134.00         8       1.509.00         9       497.00         10       13.133.00         11       3.237.00         12       1.154.00         13       5.604.26         14       1.549.00         15       418.00         16       8.316.00         17       2.467.00         18       748.00         19       5.908.00         20       1.447.00         21       579.00         22       1.560.00                                                                                                    | 5    |            | 2.981,00  | -        |           |
| 7       6.134.00         8       1.509.00         9       497.00         10       13.133.00         11       3.237.00         12       1.154.00         13       5.604.26         14       1.549.00         15       418.00         16       8.316.00         17       2.467.00         18       748.00         19       5.908.00         20       1.447.00         21       579.00         22       1.560.00                                                                                                    | 6    |            | 1.048,00  |          |           |
| 8       1.509,00         9       497,00         10       13.133,00         11       3.237,00         12       1.154,00         13       5.604,26         14       1.549,00         15       418,00         16       8.316,00         17       2.467,00         18       748,00         19       5.508,00         20       1.447,00         21       579,00         22       1.560,00                                                                                                    | 7    |            | 6.134,00  |          |           |
| 9       497.00         10       13.133.00         11       3.237.00         12       1.154.00         13       5.604.26         14       1.454.00         15       418.00         16       8.316.00         17       2.467.00         18       748.00         19       5.908.00         20       1.447.00         21       579.00         22       1.560.00                                                                                                    | 8    |            | 1.509,00  |          |           |
| 10       13.133,00         11       3.237,00         12       1.154,00         13       5.604,26         14       1.549,00         15       418,00         16       8.316,00         17       2.467,00         18       748,00         19       5.908,00         20       1.447,00         21       579,00         22       1.560,00                                                                                                    | 9    |            | 497,00    |          |           |
| 11       3.237,00         12       1.154,00         13       5.604,26         14       1.549,00         15       418,00         16       8.316,00         17       2.467,00         18       748,00         19       5.908,00         20       1.447,00         21       579,00         22       1.560,00                                                                                                    | 10   |            | 13.133,00 |          |           |
| 12       □       1.154.00         13       □       5.604.26         14       □       1.549.00         15       □       418.00         16       □       8.316.00         17       □       2.467.00         18       □       748.00         19       □       5.908.00         20       □       1.447.00         21       □       579.00         22       □       1.560.00                                                                                                    | 11   |            | 3.237,00  |          |           |
| 13       5.604,26         14       1.549,00         15       418,00         16       8.316,00         17       2.467,00         18       748,00         19       5.908,00         20       1.447,00         21       579,00         22       1.560,00                                                                                                    | 12   |            | 1.154,00  |          |           |
| 14     1.549,00       15     418,00       16     8.316,00       17     2.467,00       18     748,00       19     5.908,00       20     1.447,00       21     579,00       22     1.560,00                                                                                                    | 13   |            | 5.604,26  |          |           |
| 15     418,00       16     8.316,00       17     2.467,00       18     748,00       19     5.908,00       20     1.447,00       21     579,00       22     1.560,00                                                                                                    | 14   |            | 1.549,00  |          |           |
| 16     ■     8.316,00       17     ■     2.467,00       18     ■     748,00       19     ■     5.508,00       20     ■     1.447,00       21     ■     579,00       22     ■     1.560,00                                                                                                    | 15   |            | 418,00    |          |           |
| 17     245/JU       18     748,00       19     5598,00       20     1.447,00       21     579,00       22     1.560,00                                                                                                    | 16   | <b>_</b> _ | 8.316,00  |          |           |
| 18     748,00       19     5.908,00       20     1.447,00       21     579,00       22     1.560,00                                                                                                    | 17   |            | 2.467,00  |          |           |
| 19         5.508,00           20         1.447,00           21         1.550,00           22         1.560,00                                                                                                    | 18   |            | /48,00    |          |           |
| 20         1.447,00           21         579,00           22         1.560,00                                                                                                    | 19   |            | 5.908,00  |          |           |
| <b>21</b> 5/3,00<br><b>22 1</b> 1.560,00 <b>v</b>                                                                                                    | 20   |            | 1.447,00  |          |           |
| 22 1 1.560,00                                                                                                    | 21   |            | 579,00    |          |           |
|                                                                                                    | 22   |            | 1.560,04  | <u> </u> |           |
|                                                                                                    |      | 2.700.     | 120,40    |          |           |

Quindi nel caso del terzo anno (2020) per capire da cosa sono composti i 515.393,00 cliaccando sull'icona si ootiene il dettaglio delle schede :

Palitalsoft S.r.l. Via Brodolini, 12 6003 5, Jesi – AN

Via Paganini, 57

altre sedi:

T. +39 0731 22911 
 1. +35 0/31 22511
 Fil., cl., collocation

 palitalsoft@pecraccomandata.it
 Cap. Soc. euro 135.000,00 i.v.

 info@palitalsoft.it
 Società soggetta a direzione e

Via Tacito, 51/B 
 Kit Copy
 Via Facito, 51/8

 62018, Potenza Picena – MC
 41123, Modena – MO

 T. +39 0733 688026
 T. +39 059 847066
 P.I./C.F. 00994810430 Società soggetta a direzione e coordinamento di Apra S.p.a.

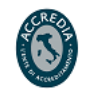

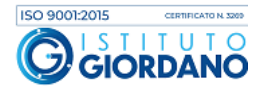

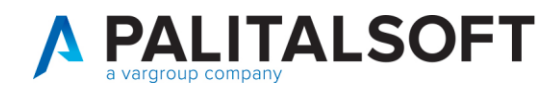

| \$ CITY-FINANC | ING Cruscotto FPV | ×         |
|----------------|-------------------|-----------|
| Provenienza S  | CHEDE Entrata     |           |
| SCHEDA         | IMPORTO           | Esporta 🕅 |
| 249 🛅          | 700,00 🔨          |           |
| 250 🛅          | 165,00            |           |
| 251 🛅          | 58,00             |           |
| 252 🛅          | 2.850,00          |           |
| 253 🛅          | 13.269,00         |           |
| 254 🛅          | 670,00            |           |
| 255 🛅          | 3.174,00          |           |
| 256 🛅          | 229,00            |           |
| 257 🛅          | 1.128,00          |           |
| 258 🛅          | 3.150,00          |           |
| 263 🗖          | 70.000,00         |           |
| 264 🖻          |                   |           |
|                | ~                 |           |
| 2020/          | 5.393,00          |           |
| Totali         |                   |           |

Quindi si può notare che sono state create delle schede ma non adeguato il bilancio, cliccando sulla

scheda 🧧 si apre il dettaglio della scheda dell'opera :

| CITY-FINANCING  | Schede monitoraggio FPV x Capi | itolo   |           |         |                 |               |               |               |                           | 2            |
|-----------------|--------------------------------|---------|-----------|---------|-----------------|---------------|---------------|---------------|---------------------------|--------------|
| Chiudi Aggiungi | Modifica Cancella Sit.D.L.118  | Esporta |           |         | _               | _             | _             | _             |                           |              |
| Lista           |                                |         |           |         |                 |               |               |               |                           |              |
| deccan Capitolo | Descrizione capitolo           | 1       | AA inizia | AA chiu | Imp impegnabile | Imp impegnato | Imp. economie | EPV Fine Appo | Descrizione Finanziamento | 1d 0r        |
| 1402202         | Fabbricati ad uso scolastico   |         | 2019      | 0       | 600.000,00      | 0,00          | 0,00          | 1.020.000,00  | OPERA 2018_0_SC_MEDI      | A <b>201</b> |
| 0402.202        | 2.12                           |         |           |         |                 |               |               |               | ()                        |              |
|                 |                                |         |           |         |                 |               |               | •             |                           |              |
|                 |                                |         |           |         |                 |               |               |               |                           |              |
|                 |                                |         |           |         |                 |               |               |               |                           |              |
|                 |                                |         |           |         |                 |               |               | •             |                           |              |
|                 |                                |         |           |         |                 |               |               | •             |                           |              |
|                 |                                |         |           |         |                 |               |               | •             |                           |              |
|                 |                                |         |           |         |                 |               |               |               |                           |              |
|                 |                                |         |           |         |                 |               |               |               |                           |              |
|                 |                                |         |           |         |                 |               |               |               |                           |              |
|                 |                                |         |           |         |                 |               |               | •             |                           |              |
| É               | •                              |         |           |         |                 |               |               |               | •                         | >            |

Palitalsoft S.r.l. Via Brodolini, 12 60035, Jesi – AN

**altre sedi:** Via Paganini, 57 62018, Potenza Picena – MC T. +39 0733 688026 T. +39 0731 22911 palitalsoft@pecraccomandata.it info@palitalsoft.it

Via Tacito, 51/B 41123, Modena – MO T. +39 059 847066 P.I./C.F. 00994810430 Cap. Soc. euro 135.000,00 i.v. Società soggetta a direzione e coordinamento di Apra S.p.a.

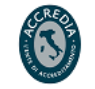

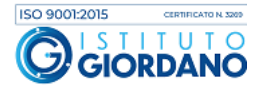

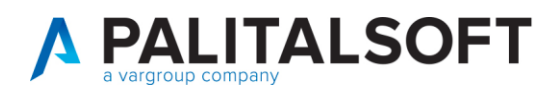

# 3. FPV SPESA INIZIALE BILANCIO

La terza sezione riporta il valore del fondo Pluriennale vincolato di spesa presente nel bilancio di previsione per ogni anno, nel caso evidenziato 2018- 2019-2020 con l'importo totale delle variazioni positive e negative che va a formare l'importi del fpv di spesa assestato.

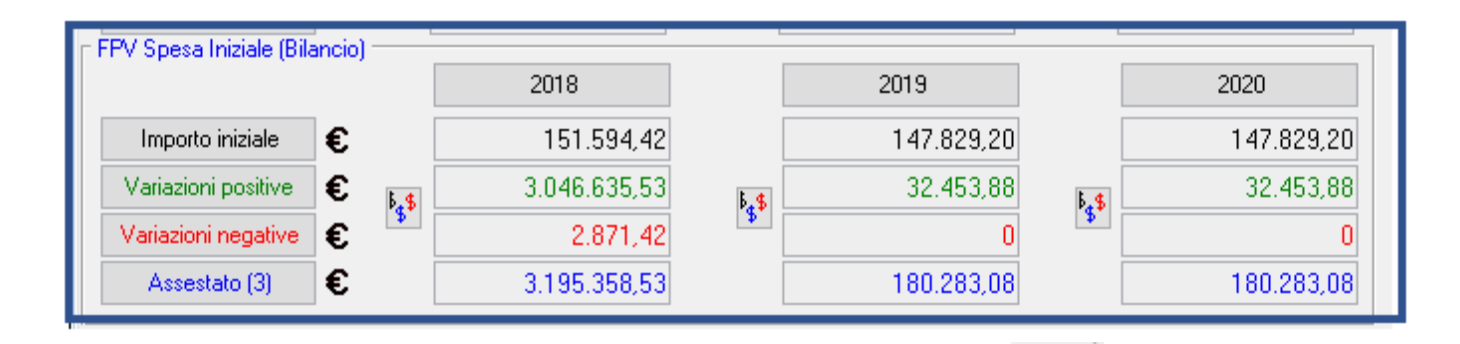

Se si vogliono vedere le singole variazioni basta cliccare sul relativo bottone e si ottiene l'elenco delle variazioni :

| CITY-F      | INANCING | Variazioni Spesa FF   | PV Ar                 | nno 2018            |                                     |          |
|-------------|----------|-----------------------|-----------------------|---------------------|-------------------------------------|----------|
| L<br>Chiudi |          |                       |                       |                     |                                     |          |
|             | Estren   | ni ass. (tipo-n*-del) |                       | Variazione Positiva | Variazione Negativa                 | Voce di  |
|             | GM 31    | 28-03-2019            | \$ <mark>.\$</mark>   | 470.030,19          | 0,00 Proviene da Impegno 2018-00604 | 060120 🔥 |
| Esporta     | GM 31    | 28-03-2019            | \$ \$                 | 2.158,37            | 0,00 Proviene da Impegno 2018-00606 | 060120   |
|             | GM 31    | 28-03-2019            | \$ \$                 | 29.746,27           | 0,00 Proviene da Impegno 2018-00608 | :060120  |
|             | GM 31    | 28-03-2019            | \$ <mark>.</mark> \$  | 1.500,00            | 0,00(Proviene da Impegno 2018-00610 | 060120   |
|             | GM 31    | 28-03-2019            | \$ <mark>_\$</mark>   | 1.500,00            | 0,00 Proviene da Impegno 2018-00611 | 060120   |
|             | GM 31    | 28-03-2019            | \$ <mark>_\$</mark> _ | 7.689,05            | 0,00,Proviene da Impegno 2018-00616 | :060120  |
|             | GM 31    | 28-03-2019            | \$ <mark>\$</mark> \$ | 7.620,50            | 0,00 Proviene da Impegno 2018-00618 | 060120   |
|             | GM 31    | 28-03-2019            | \$ <mark>\$</mark> \$ | 2.854,80            | 0,00 Proviene da Impegno 2018-00625 | 050120   |
|             | GM 31    | 28-03-2019            | \$ <mark>\$</mark> \$ | 4.694,56            | 0,00 Proviene da Impegno 2018-00636 | 040120   |
|             | GM 31    | 28-03-2019            | \$ <mark>\$</mark> \$ | 1.490,63            | 0,00 Proviene da Impegno 2018-00637 | 040120   |
|             | GM 31    | 28-03-2019            | \$ <mark>_\$</mark>   | 2.429,75            | 0,00 Proviene da Impegno 2018-00642 | 090120   |
|             | GM 31    | 28-03-2019            | \$ <mark>\$</mark> \$ | 35,117,98           | 0,00 Proviene da Impegno 2018-01102 | 100520   |
|             | GM 31    | 28-03-2019            | \$ <mark>\$</mark> \$ | 18.560,06           | 0,00 Proviene da Impegno 2018-01512 | 100520 🗸 |
|             | <        |                       |                       |                     |                                     | >        |

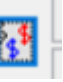

si ottiene il dettaglio della variazione :

| II.  |       | Aggangi Modifica Carcella ( | 2.<br>Conterm | Sit Yoor C         | 2 19 Aven.         | Scheda an A        | <u>м2</u><br>ны, нир | Esporta             | _                   | _                |                  |
|------|-------|-----------------------------|---------------|--------------------|--------------------|--------------------|----------------------|---------------------|---------------------|------------------|------------------|
| Li   | sta   | Selezione                   |               |                    |                    |                    |                      |                     |                     |                  |                  |
| lis. | Parte | Piano Finanziario           | Piog          | 2018 - Comp. (+)   | 2018 - Comp. (-)   | 2019 - Comp. [+]   | 2019 - Comp. [-]     | 2020 - Comp. (+)    | 2020 - Comp. [-]    | 2018 - Cassa (+) | 2018 - Cassa [·] |
|      |       | Capitolo                    |               | 2018 - F.Plut. (+) | 2018 - F.Plur. (-) | 2019 - F.Plur. (+) | 2019 - F.Plur. (-)   | 2020 · F. Plut. (+) | 2020 - F. Phur. (-) |                  |                  |
|      | S     | 2.02.01.09.016              | 15            | 0.00               | 470.030,19         | 470.030,19         | 0.00                 | 0.00                | 0,00                | 0,00             | 0,00             |
| -    |       | 0601202 0601.202.0          | 16            | 470.030.19         | 0.00               | 0.00               | 0.00                 | 0.00                | 0.00                |                  |                  |
| Ì    | 5     | 2.02.01.09.016              | 22            | 0,00               | 10.000,00          | 10.000.00          | 0,00                 | 0,00                | 0.00                | 0.00             | 0,00             |
| -    |       | 0601202 0601.202.0          | 16            | 10.000,00          | 0,00               | 0,00               | 0,00                 | 0.00                | 0.00                |                  |                  |
| Ì    | S     | 2.02.01.09.016              | 21            | 0.00               | 10.000.00          | 10.000.00          | 0.00                 | 0.00                | 0.00                | 0.00             | 0,00             |
|      |       | 0601202 0601.202.0          | 16            | 10.000.00          | 0.00               | 0.00               | 0.00                 | 0,00                | 0.00                |                  |                  |
| Ì    | S     | 2.02.03.05.001              | 26            | 0,00               | 10.000,00          | 10.000,00          | 0,00                 | 0,00                | 0.00                | 0.00             | 0,00             |
| 1    |       | 0601202 0601.202.1          | 8             | 10.000,00          | 0.00               | 0.00               | 0.00                 | 0.00                | 0.00                |                  |                  |
| 1    | 5     | 2.02.03.05.001              | 21            | 0.00               | 7.689,05           | 7.689.05           | 0.00                 | 0.00                | 0.00                | 0.00             | 0,00             |
|      |       | 0601202 0601.202.1          | 8             | 7.689,05           | 0,00               | 0,00               | 0.00                 | 0,00                | 0,00                |                  |                  |
| -    |       | 0.00.00.05.004              | 1 40          | 0.00               | 4 500 00           | 4 500.00           | 0.00                 | 0.00                | 0.000               | 0.00             |                  |

Palitalsoft S.r.l. Via Brodolini, 12 60035, Jesi – AN

**altre sedi:** Via Paganini, 57 62018, Potenza Picena – MC T. +39 0733 688026

Cliccando sempre sul bottone

T. +39 0731 22911 palitals oft@pecraccomand ata.it info@palitalsoft.it

Via Tacito, 51/B 41123, Modena – MO T. +39 059 847066 P.I./C.F. 00994810430 Cap. Soc. euro 135.000,00 i.v. Società soggetta a direzione e coordinamento di Apra S.p.a.

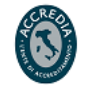

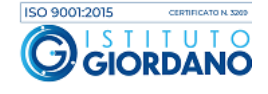

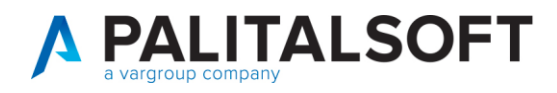

### 4. PROVENIENZA FPV SPESA IMPEGNI

Questa sezione analizzando gli impegni permette di vedere del fondo pluriennale vincolato quanto è stato finanziato nell'anno corrente e quanto da anni precedenti, inoltre si la possibilità di vedere la suddivisione per anno

| 🗆 Provenienza FPV Spesa (Irr | npegni) —— |              |   |            |   |            |
|------------------------------|------------|--------------|---|------------|---|------------|
| Totale Anno Corrente         | 8          | 1.779.010,87 | 8 | 102.000,00 | 8 | 0          |
| Totale Anni Precedent        |            | 1.416.347,66 |   | 0          |   | 100.000,00 |
| Totale (4)                   |            | 3.195.358,53 |   | 102.000,00 |   | 100.000,00 |

Cliccando sul icona

affianco all'anno corrente si ottiene l'importo diviso per anno di provenienza

#### 2018

| 2017 2018<br>2017 1.416.347,66 A<br>2018 21 1.779,010,87 |  |
|----------------------------------------------------------|--|
| 2017 1.416.347,66<br>2018 29 1.779.010.87                |  |
| 2018 22 1 779 010 87                                     |  |
|                                                          |  |
|                                                          |  |
|                                                          |  |
|                                                          |  |
|                                                          |  |
| V                                                        |  |
| Totale Anno Corrente 1 779 010 87                        |  |
| Totale Anno Conence                                      |  |
| Totale Anni Precedenti 1.416.347,66                      |  |
|                                                          |  |

Nel 2018 si può notare che i finazimanti provengono quelli di anni precedenti tutti dal 2017 se ci fossero più anni vengono elencati. Cliccando sull'icona affianco all'anno si vedono gli impengi finaziati da quelle somme

Palitalsoft S.r.l. Via Brodolini, 12 60035, Jesi – AN

**altre sedi:** Via Paganini, 57 62018, Potenza Picena – MC T. +39 0733 688026 T. +39 0731 22911 palitalsoft@pecraccomandata.it info@palitalsoft.it

Via Tacito, 51/B 41123, Modena – MO T. +39 059 847066 P.I./C.F. 00994810430 Cap. Soc. euro 135.000,00 i.v. Società soggetta a direzione e coordinamento di Apra S.p.a.

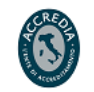

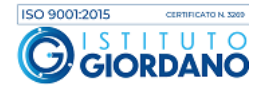

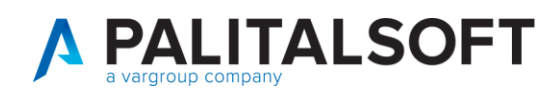

| 🖁 Cl | TY-FINANCING     | 6 Impegni     |               |                        |                                                                                                    |                   |                             |               |        |                          |                              |                        |             | ×                            |
|------|------------------|---------------|---------------|------------------------|----------------------------------------------------------------------------------------------------|-------------------|-----------------------------|---------------|--------|--------------------------|------------------------------|------------------------|-------------|------------------------------|
| Chiu | +<br>di Aggiungi | 💋<br>Modifica | T<br>Cancella | AS<br>BS<br>Sit. DL118 | Contraction Single Single Sing | t. Imp. Primanota | 🍕 📑<br>Var. ( Rid. Riepilog | o Mandati V   | incolo | de<br>St. Testo          | <b>₩</b><br>Panora           | Esporta                | e<br>Stampa | <mark>.</mark><br>N?<br>Help |
| l 🛞  | _ista / 🔍 Sel    | ezione        |               |                        |                                                                                                    |                   |                             |               |        |                          |                              |                        |             |                              |
| Dis. | Anno / Prog.     |               | i)            | Importo                | Disponibilità                                                                                                    | Totale            | Disponibilità               | Disponibilità | Tipo   |                          | Ogg                          | getto                  |             | Co                           |
|      |                  | C             | apitolo       | iniziale               | operativa 🧃                                                                                                    | pagato            | a pagare 📊                  | reale 🧃       |        |                          |                              |                        |             |                              |
|      | Anno / P         | rog. Original | le            |                        |                                                                                                    |                   |                             |               |        |                          |                              |                        |             |                              |
|      | 2019 / 0070      | 5             | DC            | 2,429,75               | 2,429,7                                                                                                    | 5 0,00            | 2.429,75                    | 2.429,75      | D      | ING BAGN                 | ASCO - INC                   | ARICO PRI              |             | ^                            |
|      | 0901             | 202 / 0901    | .202.08       |                        |                                                                                                    |                   |                             |               |        | ARGINE SN                | I RIO ROVI                   | ERE - CIG Z            | CF20EE2FE   |                              |
|      | 2017 /           | 01833.00      | 1             |                        |                                                                                                    |                   |                             |               |        | - FONTE FI               | N. CONTR                     | . REGIONA              | LE RIF.     |                              |
|      | 2019 / 0070      | 4             | DC            | 1,490,63               | 1,490,63                                                                                                    | 3 0,00            | 1.490,63                    | 1,490,63      | D      | SINERGY T                | ECNO IME                     |                        |             |                              |
| -    | 0401             | 202 / 0401    | .202.02       |                        |                                                                                                    |                   |                             |               |        | IMPIANTO                 | FOTOVOLI                     | I SU SCUO              | LA          |                              |
|      | 2017 /           | 01579.00      | 1             |                        |                                                                                                    |                   |                             |               |        | MATERNA                  | - CIG ZEE1                   | FB2EFE - (e            | 9X.         | - 11                         |
|      | 2019 / 0070      | 3             | DC            | 4.694,56               | 4.694,56                                                                                                    | ž 0,00            | 4.694,56                    | 4.694,56      | D      | STECHER                  | INCARICO                     | DIREZION               | E LAVORI,   |                              |
|      | 0401             | 202 / 0401    | .202.04       |                        |                                                                                                    |                   |                             |               |        | FOTOVOLT                 | AICI SU CO                   | DPERTURE               | SCUOLA      |                              |
|      | 2017 /           | 01499.00      | 1             |                        |                                                                                                    |                   |                             |               |        | MATERNA                  | - CIG Z971                   | FA4D91 (E>             | (1499.1/17  |                              |
|      | 2019 / 0070      | 2             | DC            | 2.854,80               | 2.854,80                                                                                                    | 0,00              | 2.854,80                    | 2.854,80      | D      | STUDIO TE                | CNICO INC                    | G. DAMONT              | EG-         |                              |
|      | 0501             | 202 / 0501    | .202.42       |                        |                                                                                                    |                   |                             |               |        | FACCIATA I               | MESSA IN<br>PALAZZO S        | SICUREZZ<br>5. ANTONIO | A<br>)·CIG  |                              |
|      | 2017 /           | 01209.00      | 1             |                        |                                                                                                    |                   |                             |               |        | Z661F63EC                | A - FONTE                    | FIN. ONER              | I ACC.      |                              |
|      | 2019 / 0070      | 1             | DC            | 7.620,50               | 7.620,50                                                                                                    | 0,00              | 7.620,50                    | 7.620,50      | D      | da bilancio              | allacci cor                  | npendio spa            | rtivo -     |                              |
|      | 0601             | 202 / 0601    | .202.06       |                        |                                                                                                    |                   |                             |               |        | avanzo des<br>DISPOSIZIO | tinato inv - :<br>DNE DA RI. | SUMME A<br>APPROVAZ    |             |                              |
|      | 2017 /           | 01289.00      | 2             |                        |                                                                                                    |                   |                             |               | -      | QUADRO E                 |                              | O LAVORI (             | OMPENDIO    |                              |

2019

|   | CITY-FINANCING Cru      | scotto FPV |
|---|-------------------------|------------|
| F | Provenienza FPV Spesa ( | mpegni)    |
|   | Anno                    | 2018       |
|   | 2019                    | 102.000.00 |
|   | Totale Anno Corrente    | 102.000,00 |
|   | Totale Anni Precedenti  | 0          |
|   | Totale (4)              | 102.000,00 |
|   | Totale 2019             |            |

Nella'anno 2019 gli impegni futuri sono tutti finanziati dalla competenza

2020

Palitalsoft S.r.l. Via Brodolini, 12 6003 5, Jesi – AN

altre sedi: Via Paganini, 57 
 Kite regening, S7
 Via reduct, S1/B

 62018, Potenza Picena – MC
 41123, Modena – MO

 T. +39 0733 688026
 T. +39 059 847066

info@palitalsoft.it

Via Tacito, 51/B

 
 T. +39 0731 22911
 P.I./C.F. 00994810430

 palitalsoft@pecraccomandata.it
 Cap. Soc. euro 135.000,00 i.v.

 infn@palitalsoft #
 Cap. Soc. euro 135.000,00 i.v.
 Società soggetta a direzione e coordinamento di Apra S.p.a.

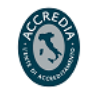

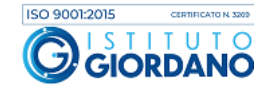

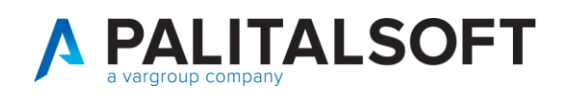

| ivenienza FPV Spesa (Impe | egni)      |  |
|---------------------------|------------|--|
| Anno                      | 2020       |  |
| 919 😤                     | 100.000.00 |  |
| otale Anno Corrente       | 0          |  |
|                           | 100.000.00 |  |
| otale Anni Precedenti     |            |  |

Mentre nel 2020 gli impegni vengono finaziati dal fpv provennete dal 2019.

## 5. PROVENIENZA FPV SPESA (SCHEDE) CONSUNTIVO

Il fondo pluriennal di spesa presente nel conto consuntivo di ogni anno viene recuperato dalle schede di monitoraggio a consuntivo, il cruscotto permette di verificare tale valore per ogni anno e lo confronto con il valore assestato del bilancio

| <sup>+</sup> Provenienza FPV Spesa | (Schede) Consi | untivo       |   |              |   |              |
|------------------------------------|----------------|--------------|---|--------------|---|--------------|
| Totale (5)                         | 1              | 3.195.358,53 | 2 | 1.048.929,40 | 1 | 1.046.769,40 |
| Differenza (3-5)                   |                | 0            |   | -868.646,32  |   | -866.486,32  |

Nel caso analizzato le annualità 2019 e 2020 Presentano una discordanza con l'importo dell'assestato perché sono state create le schede, ma non le variazioni di bilancio, per vedere quaòli sono le schede ba sta cliccare sull'icona affianco ad ogni importo.

Palitalsoft S.r.l. Via Brodolini, 12 6003 5, Jesi – AN

altre sedi: Via Paganini, 57 62018, Potenza Picena – MC T +39 0733 688026

T. +39 0731 22911 info@palitalsoft.it

Via Tacito, 51/B 41123, Modena – MO T. +39 059 847066

P.I./C.F. 00994810430 palitalsoft@pecraccomandata.it Cap. Soc. euro 135.000,00 i.v. Società soggetta a direzione e coordinamento di Apra S.p.a.

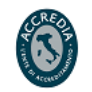

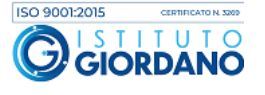

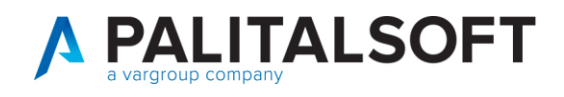

| SCHEDA | IMPORTO      | Esporta 🔀 |
|--------|--------------|-----------|
| 74 [   | 49.333,45 🔨  |           |
| 75 🖡   | 52.767,50    |           |
| 98 🗊   | 1.366.757,85 |           |
| 99 [   | 186.419,12   |           |
| 100 [  | 93.681,09    |           |
| 104 [  | 2.854,80     |           |
| 111 [  | 4.694,56     |           |
| 112 [  | 1.490,63     |           |
| 115 [  | 3.829,75     |           |
| 117 [  | 129,69       |           |
| 118 [  | 4.165,51     |           |
| 119 🧧  | 1.872,56     |           |
| 120 [  | 847,89       |           |
| 121 [  | 639,16       |           |
| 122 [  | 36,00        |           |
| 123 [  | 1.181,00     |           |
| 124 [  | 531,00       |           |
| 125 🧲  | 240,00       |           |
| 126 [  | 180,00       |           |
| 127 [  | 11,00        |           |
| 128 [  | 354,00       |           |
|        | S 150.00 V   |           |

5.1.1.1 **Rilascio Implementazioni al software:** 

La modifica è disponibile a partire dalla release 7.04 sulla suite CW – patch del 23.09.2019

#### 5.1.1.2 Rilascio implementazioni al software (titolo4)

La modifica è disponibile a partire dalla release 7.11 su CWOL – patch del 25.01.2023

EVENTUALI VINCOLI:

EVENTUALI CRITICITA'

#### Palitalsoft Srl

Palitalsoft S.r.l. Via Brodolini, 12 60035, Jesi – AN

altre sedi: Via Paganini, 57 62018, Potenza Picena – MC T. +39 0733 688026

T. +39 0731 22911 palitalsoft@pecraccomandata.it Cap. Soc. euro 135.000,00 i.v. info@palitalsoft.it

Via Tacito, 51/B 41123, Modena – MO T. +39 059 847066

P.I./C.F. 00994810430 Società soggetta a direzione e coordinamento di Apra S.p.a.

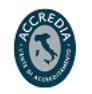

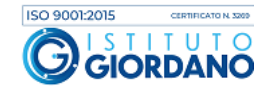